Vous souhaitez nous suivre sur Facebook mais vous n'avez pas encore de compte ou vous ne savez pas comment faire, rien de plus simple suivez le guide :

- 1) Tapez facebook sur internet
- Renseignez les champs pour vous inscrire (rien de très compliqué) il suffit de connaître son nom, prénom, définir un mot de passe (que vous n'oublierez pas) et entrer votre date de naissance.

Ensuite cliquez sur inscription et hop vous êtes connecté au monde virtuel. Evitez de vous venter auprès de vos enfants d'avoir réussi tout seul à créer votre profil ils se moqueront de vous...mais maintenant vous êtes cool et branché à leurs yeux

| facebook                  | Adresse e mail ou mobile Mol de passe Connexion Informations de compte oublides ?                                                                                                 |
|---------------------------|----------------------------------------------------------------------------------------------------|
| •                         | Inscription<br>C'est gratuit (et ça le restera toujours)                                                                                                    |
| B                         | Prénom Nom de famille                                                                                                    |
|                           | Numéro de mobile ou e-mail                                                                                                    |
|                           | Confirmez numéro de mobile ou e-mail                                                                                                    |
|                           | Nouveau mot de passe                                                                                                    |
| W S SA                    | Date de naissance                                                                                                    |
|                           | Jour  Mois  Annue  Pourguoi indiquer ma date de<br>raitisance ?                                                                                                    |
|                           | Femme     Homme                                                                                                    |
|                           | En cliquari sur inscription, vous accepticz nos Conditions el<br>Indiquez que vous avez le noite Publique d'utilitation des<br>données, y compris noite Utilitation des costiles. |
| Merci d'être passé !      | Inscription                                                                                                    |
| Nous espérons vous revoir | inscription                                                                                                    |
| bientôt.                  | Créer une Page pour une célébrité, un groupe ou une<br>entreprise.                                                                                                    |

 Le plus important est d'aimer ou « liker » la page officielle du club pour cela rien de plus simple, vous voyez la barre de recherche sur votre écran oui la barre ou il est écrit « Rechercher sur Facebook » (voir illustration ci-dessous au cas ou..)
 Tapez simplement « <u>OC Cesson Football</u> » dans la barre de recherche.

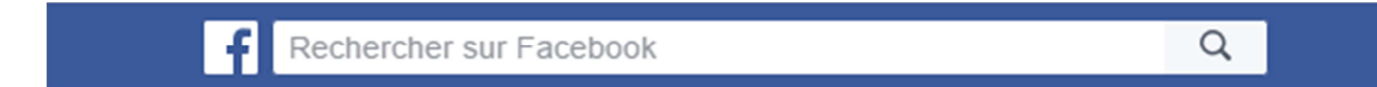

4) Maintenant que vous avez trouvé la page il faut l'aimer ou la « liker » pour les anglophones pour cela vous devez simplement cliquer sur le mot magique « J'aime » oui l'icône avec le pouce en l'air comme si vous étiez en train de faire du stop.
Mais à quoi ça sert d'aimer la page Facebook Officielle du Club, la raison est simple en faisant un simple clic vous verrez en temps réel les actualités du club, les dates des matchs, les résultats, les évènements et toutes les informations de votre club.

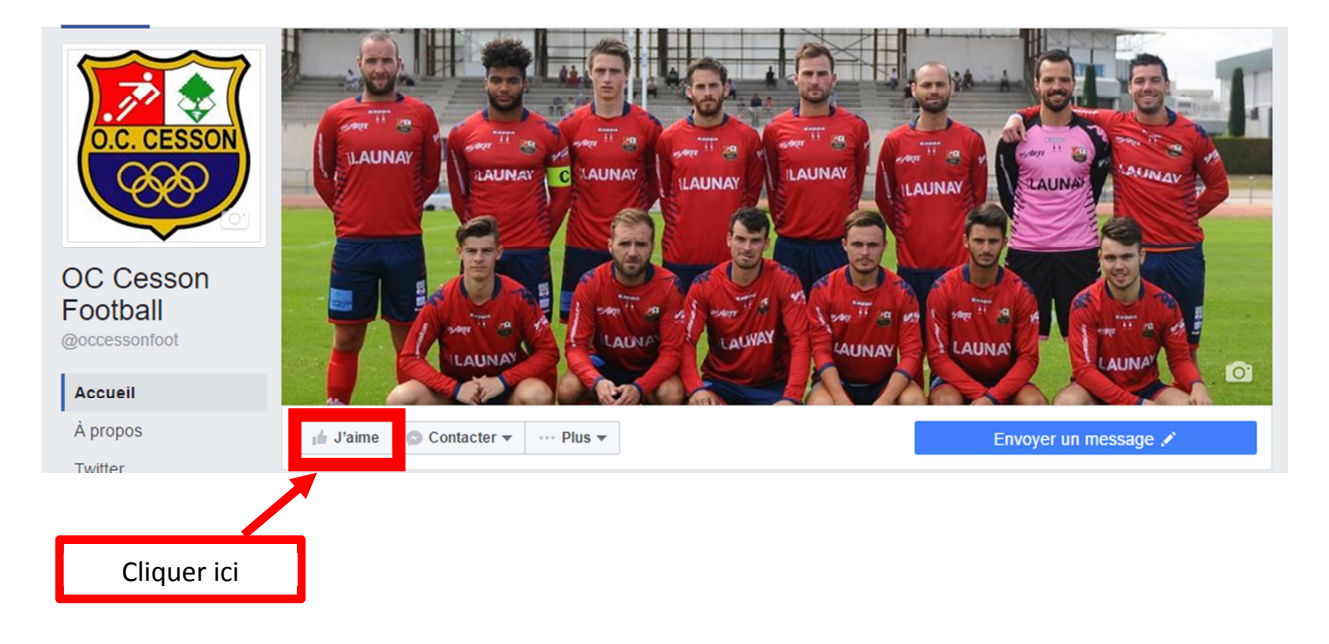

Pour illustrer les propos voici à quoi cela ressemble

5) Ce n'était pas si compliqué alors maintenant le but du jeu est le suivant dès qu'une publication sur la page Facebook du club est diffusée et comme c'est toujours des infos très intéressantes qui doivent absolument être partagées, vous pouvez aimer chaque publication, présente sur la page du club, cela permettra de faire savoir à un maximum de personnes ce qui se passe au sein du club.

Pour cela c'est très simple, en dessous de chaque publication vous retrouverez l'icône avec le pouce en l'air accompagné du texte « j'aime », il suffit de cliquer dessus. Comme je suis sympa voici l'illustration ci-dessous, il suffit de faire pareil.

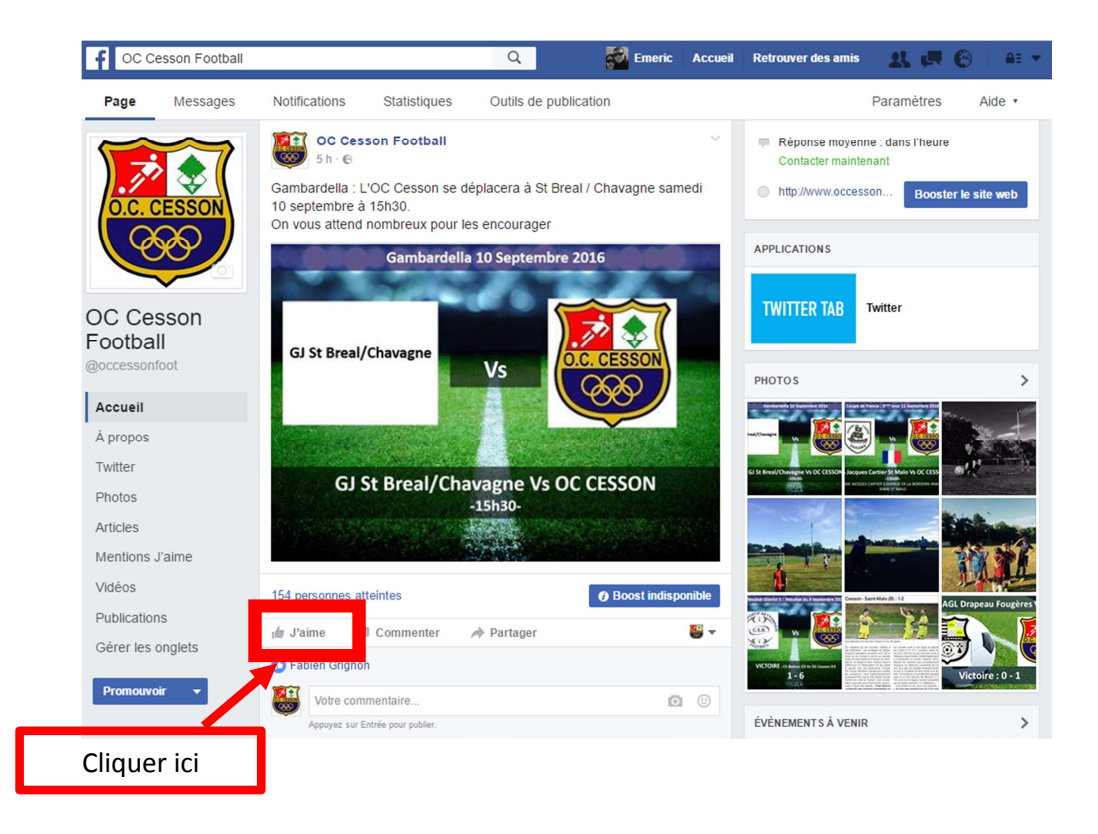

6) C'est terminé, merci d'avoir pris le temps d'aimer la page Facebook du club, parlez-en autour de vous et incitez les réfractaires à la technologie à sauter le pas.